# 令和7年度 放課後ルームオンライン入所申請マニュアル

#### 1. メールアドレスの準備

申込みにあたって、メールアドレスが必要となります。迷惑メールの設定をされている方は、 「@mail.graffer.jp」のドメインからのメールを受信できるように設定をお願いいたします。

## 2. 申請画面を開く

さい。

リックしてください。

以下(1)または(2)の方法でアクセス可能です。 ←(1)左の二次元コードを読みこむ。 (2)船橋市 HP で放課後ルーム 入所申請とキーワード検索し、「【令和7年度5月以降入所】 放課後ルームオンライン入所申請」にアクセスする。

入所を希望する月を選択し、スマート申請からご申請下さい。 長期休暇のみの申請は、最も早い入所希望月の申請フォームをご利用ください。

#### 3. 申請手順(申請には<u>15分程度</u>かかります)

(1)手続き名が「【●月入所】 令和7年度放 課後ルーム入所申請」であることを確認し、 アカウント登録せずにメールで申請 をクリックしてください。

※すでにスマート申請に登録済の

方は、ログインしてから進んでくだ

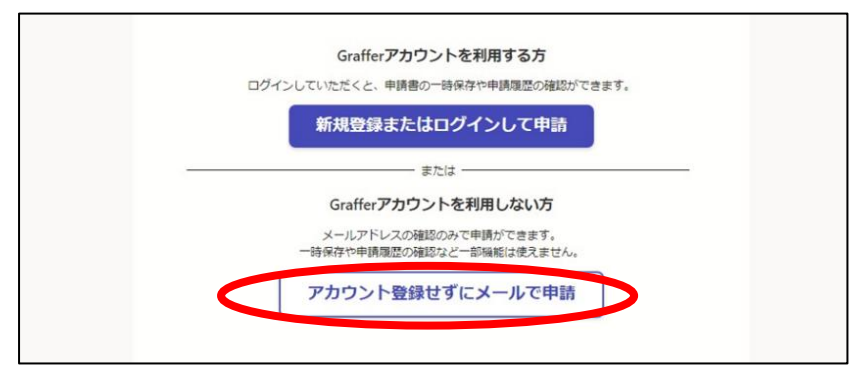

(2)連絡先メールアドレスを入力し、
確認メールを送信をクリックしてください。
→入力したメールアドレスにメールが届いたら、メール本文に記載されている URL をク

Grafferアカウントを利用しない方

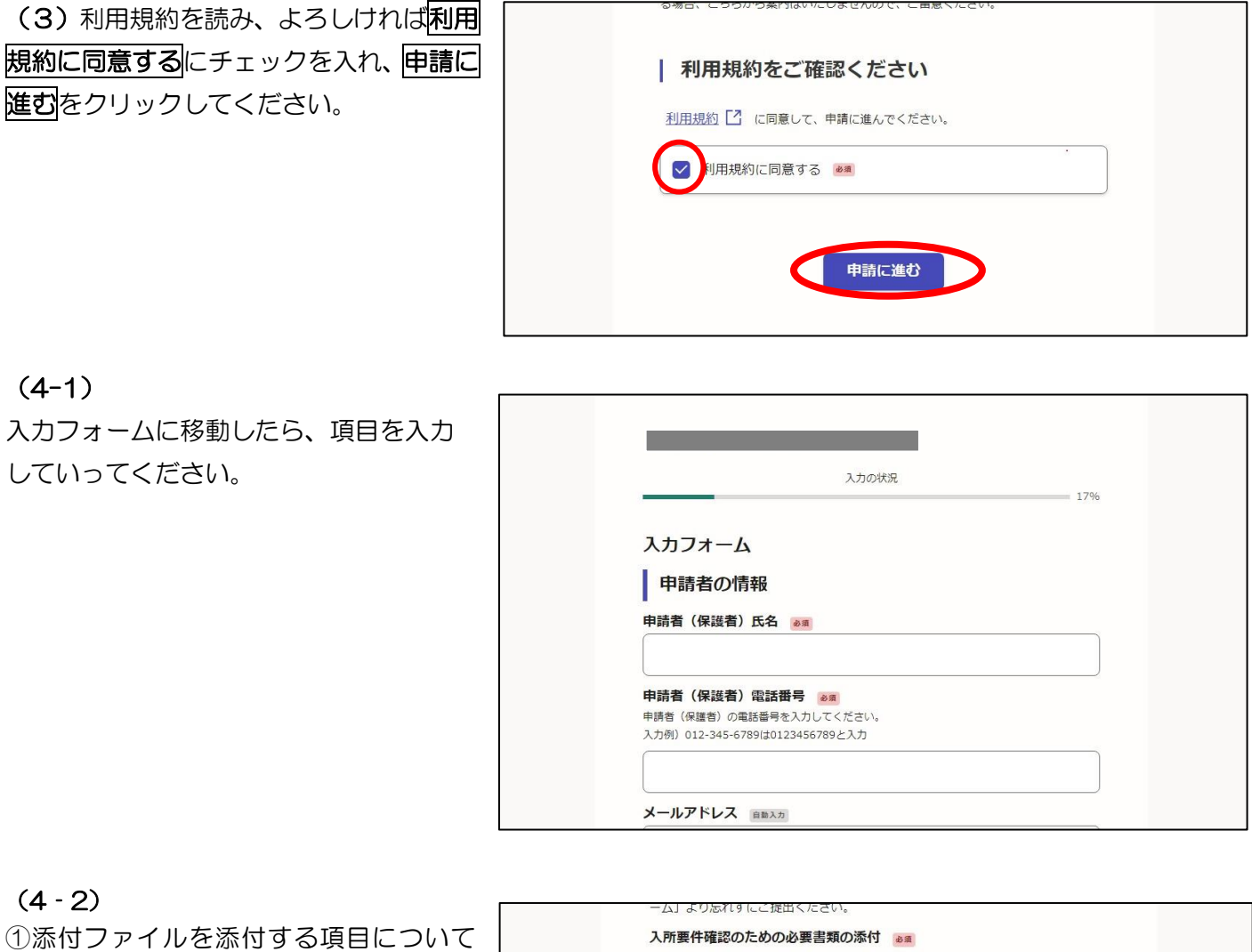

①添付ファイルを添付する項目について はファイルを選択をクリックし、添付する ファイルを選択してください。

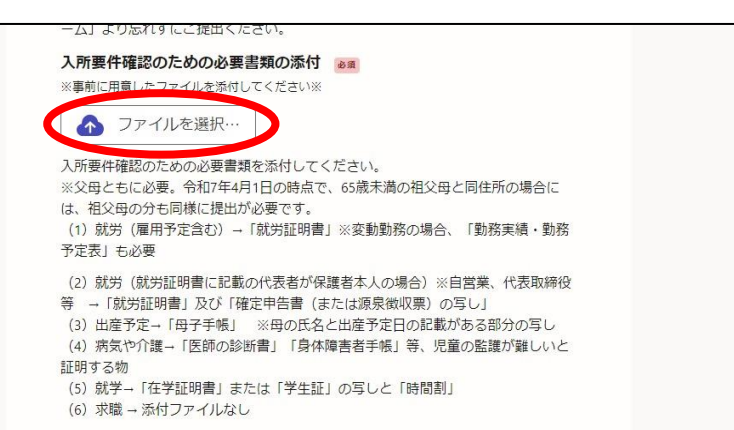

(5) 全項目の入力が終了したら、申請内 容の確認画面で入力内容を確認し、誤りが なければ、この内容で申請するをクリック してください。

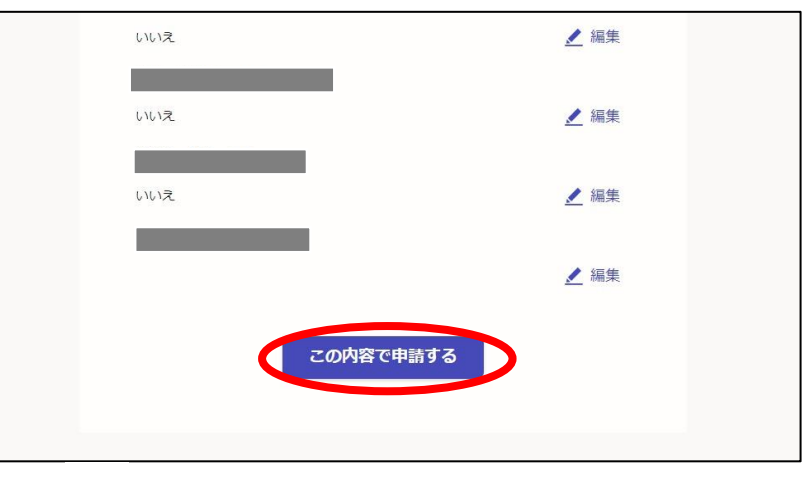

(6)申込が完了したことを確認してくだ さい。

|            |                   | 申請が完了しました        |                   |
|------------|-------------------|------------------|-------------------|
| 完了>        | ールを登録頂いたメ-        | ールアドレスに送信しました。また | 、 <u>申請内容はこちら</u> |
| <u>(申請</u> | <u>詳細)</u> からご確認い | ただけます。           |                   |
| ※メー        | ルが届かない場合は、        | 迷惑メールフォルダに振り分けら  | られている可能性があ        |
| ますの        | で、一度ご確認くだる        | さい。              |                   |

## 4. 申込完了メールの確認

申込完了のメールが届いているか確認してください。 メールが届いていない場合、申込が完了していない場合があります。 ※申請に関して、メールでの問い合わせは受け付けておりませんので、ご了承ください。

# 5. きょうだいで申請する場合

ログインして申請すると、1人目の申請時に入力した情報をコピーして2人目の申請にうつることができます。

| (1) 1 人目の申請完了後、 <b>申請内容は</b><br><b>こちら</b> をクリックします。 | 申請が完了しました                                                                                                    |
|------------------------------------------------------|----------------------------------------------------------------------------------------------------|
|                                                      | 完了メールを登録頂いたメールアドレスに送信しました。また、 申請内容はこちら<br><u>(申請詳細)</u> からご確認いただけます。<br>※メールが届かない場合は、迷惑メールフォルダに振り分けられている可能性があり<br>ますので、一度ご確認ください。 |
| (2) 次画面で「この申請をもとに新規<br>申請」をクリックします。                  |                                                                                                    |
|                                                      | 申請を取り下げる     この申請をもとに新規申請       申請基本情報     申請内容       申請先        船橋市                                                              |

(3) 次ページで「利用規約に同意する」にチェックを入れて先に進むと、1人目の申請時に入力した情報が反映されています。

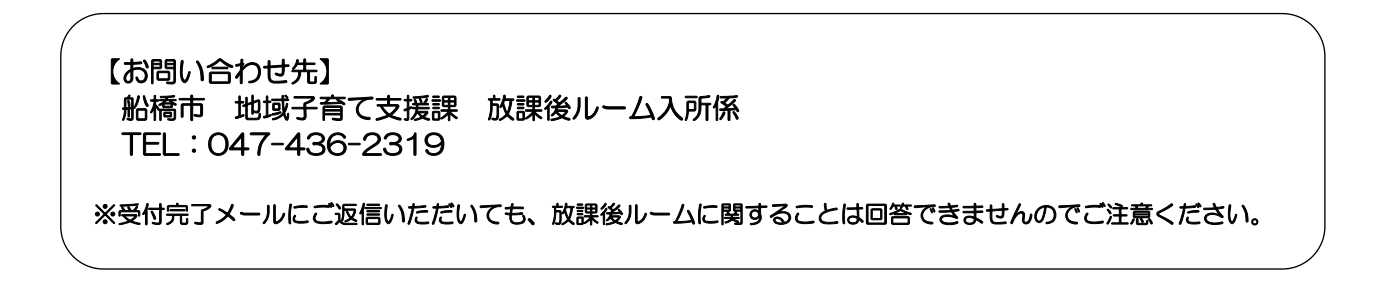